# **Procédure installation Zabbix**

**Axel Guillermard** 

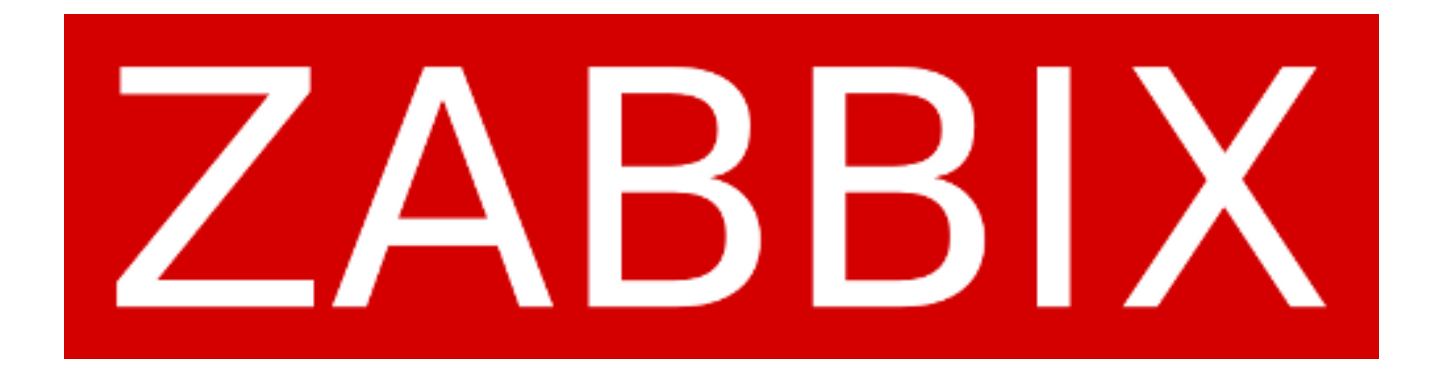

# Sommaire

# Table des matières

| Installation                                                      | 3 |
|-------------------------------------------------------------------|---|
| Démarrer les processus du serveur et de l'agent Zabbix            | 3 |
| Configuration                                                     | 4 |
| Configurez la connexion à la base de données                      | 5 |
| Terminez l'installation en cliquant sur « Finish »                | 7 |
| Connectez-vous avec l'identifiant Admin et le mot de passe zabbix | 7 |

### Installation

L'installation se fera sur une machine Debian 11 avec une base de données MySQL et Apache.

Mettre à jour Debian

sudo apt update 🍇 sudo apt upgrade

Ajoutez le dépôt Zabbix

wget https://repo.zabbix.com/zabbix/5.4/debian/pool/main/z/zabbixrelease/zabbix-release\_5.4-1+debian11\_all.deb sudo dpkg -i zabbix-release\_5.4-1+debian11\_all.deb sudo apt update

Installez tous les paquets nécessaires pour le serveur Zabbix

sudo apt install zabbix-server-mysql zabbix-frontend-php zabbix-apache-conf zabbix-sql-scripts zabbix-agent2 mariadb-server

Créez la base de données

```
sudo mysql -u root -p
mysql> create database zabbix character set utf8 collate utf8 bin;
mysql> create user zabbix@localhost identified by 'password';
mysql> grant all privileges on zabbix.* to zabbix@localhost;
mysql> quit;
```

Importez le schéma et les données initiales

Vous serez invité à entrer votre mot de passe nouvellement créé.

```
sudo zcat /usr/share/doc/zabbix-sql-scripts/mysql/create.sql.gz | mysql -
uzabbix -p zabbix
```

Configurer la base de données pour le serveur Zabbix

Modifier le fichier /etc/zabbix/zabbix\_server.conf : DBPassword=password

## Démarrer les processus du serveur et de l'agent Zabbix

Démarrez les processus du serveur et de l'agent Zabbix et faites-les démarrer au démarrage du système.

```
sudo systemctl restart zabbix-server zabbix-agent2 apache2
sudo systemctl enable zabbix-server zabbix-agent2 apache2
```

### Configuration

Votre serveur Zabbix est installé ! Il est accessible depuis : http://ip du serveur /zabbix

Connectez-vous sur l'interface web de votre serveur Zabbix

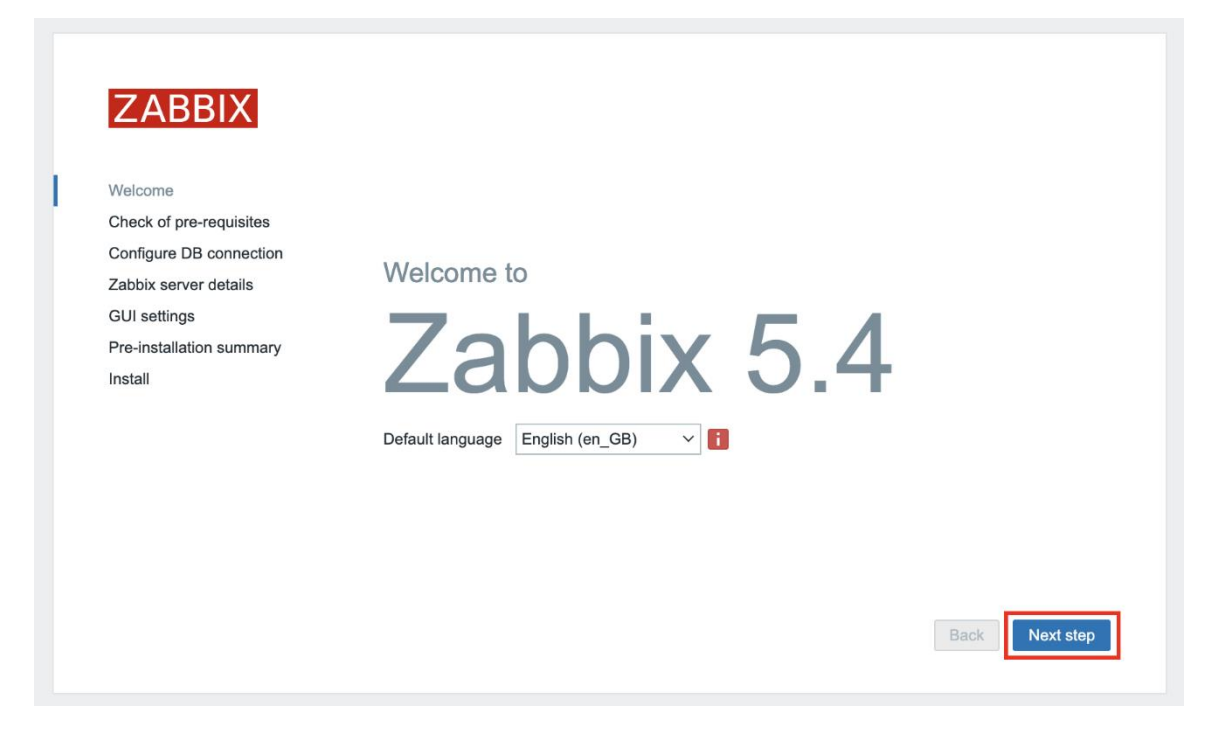

#### Vérifiez que tous les prérequis sont bien « OK »

| ZABBIX                                                                                                 | Check of pre-requisites           |        |        |           |
|----------------------------------------------------------------------------------------------------|-----------------------------------|--------|--------|-----------|
|                                                                                                    | PHP gd FreeType support           | on     |        | ОК        |
| Welcome<br>Check of pre-requisites<br>Configure DB connection<br>Zabbix server details<br>GUI settings | PHP libxml                        | 2.9.10 | 2.6.15 | ОК        |
|                                                                                                    | PHP xmlwriter                     | on     |        | ОК        |
|                                                                                                    | PHP xmireader                     | on     |        | ОК        |
|                                                                                                    | PHP LDAP                          | on     |        | ОК        |
| Install                                                                                                | PHP OpenSSL                       | on     |        | ОК        |
| Install                                                                                                | PHP ctype                         | on     |        | ок        |
|                                                                                                    | PHP session                       | on     |        | ОК        |
|                                                                                                    | PHP option "session.auto_start"   | off    | off    | ОК        |
|                                                                                                    | PHP gettext                       | on     |        | ОК        |
|                                                                                                    | PHP option "arg_separator.output" | &      | &      | ОК        |
|                                                                                                    |                                   |        | Back   | Next step |

# Configurez la connexion à la base de données

| ZABBIX                   | Configure DB connection                                 |                                                                                                    |  |
|--------------------------|---------------------------------------------------------|----------------------------------------------------------------------------------------------------|--|
|                          | Please create database ma<br>Press "Next step" button w | anually, and set the configuration parameters for connection to this database.<br>hen done.             |  |
| Welcome                  | Database type                                           | MuSQL                                                                                                   |  |
| Check of pre-requisites  | Database type                                           | MySQL +                                                                                                 |  |
| Configure DB connection  | Database host                                           | localhost                                                                                               |  |
| Zabbix server details    | Detebase sort                                           |                                                                                                    |  |
| GUI settings             | Database port                                           | 0 - use default port                                                                                    |  |
| Pre-installation summary | Database name                                           | zabbix                                                                                                  |  |
| Install                  | Store credentials in                                    | Plain text HashiCorp Vault                                                                              |  |
|                          | User                                                    | zabbix                                                                                                  |  |
|                          | Password                                                |                                                                                                    |  |
|                          | Database TLS encryption                                 | Connection will not be encrypted because it uses a socket file (on Unix) or<br>shared memory (Windows). |  |
|                          |                                                         |                                                                                                    |  |
|                          |                                                         | Back Next step                                                                                          |  |

### Nommez votre serveur Zabbix

|                          | Zabbix se                             | rver details                                |                                                      |        |
|--------------------------|---------------------------------------|---------------------------------------------|------------------------------------------------------|--------|
|                          | Please enter the<br>name of the insta | host name or host IP a allation (optional). | ddress and port number of the Zabbix server, as well | as the |
| Welcome                  |                                       |                                             |                                                      |        |
| Check of pre-requisites  | Host                                  | zabbix                                      |                                                      |        |
| Configure DB connection  | Port                                  | 10051                                       |                                                      |        |
| Zabbix server details    | N                                     |                                             |                                                      |        |
| GUI settings             | Name                                  | Zabbix-server                               |                                                      |        |
| Pre-installation summary |                                       |                                             |                                                      | _      |
| Install                  |                                       |                                             |                                                      |        |
|                          |                                       |                                             |                                                      |        |
|                          |                                       |                                             |                                                      |        |
|                          |                                       |                                             |                                                      |        |
|                          |                                       |                                             |                                                      |        |
|                          |                                       |                                             |                                                      |        |
|                          |                                       |                                             |                                                      |        |
|                          |                                       |                                             |                                                      |        |
|                          |                                       |                                             |                                                      |        |

### Sélectionnez le bon fuseau horaire

| ZABBIX                  | GUI setting       | IS                       |   |                |
|-------------------------|-------------------|--------------------------|---|----------------|
|                         | Default time zone | (UTC+02:00) Europe/Paris | ~ |                |
| Velcome                 | Default theme     | Blue                     |   |                |
| heck of pre-requisites  | Delaut theme      | Dide                     |   |                |
| onfigure DB connection  |                   |                          |   | 1              |
| abbix server details    |                   |                          |   |                |
| UI settings             |                   |                          |   |                |
| re-installation summary |                   |                          |   |                |
| stall                   |                   |                          |   |                |
|                         |                   |                          |   |                |
|                         |                   |                          |   |                |
|                         |                   |                          |   |                |
|                         |                   |                          |   |                |
|                         |                   |                          |   |                |
|                         |                   |                          |   |                |
|                         |                   |                          |   |                |
|                         |                   |                          | ſ | Rock Next star |
|                         |                   |                          |   | Back Next step |

### Vérifier que les informations sont correctes

| ZABBIX                   | Pre-installation                                        | summary                                                                                   |
|--------------------------|---------------------------------------------------------|-------------------------------------------------------------------------------------------|
|                          | Please check configuration<br>change configuration para | n parameters. If all is correct, press "Next step" button, or "Back" button to<br>meters. |
| Welcome                  | Database type                                           | MySQL                                                                                     |
| Check of pre-requisites  | Database type                                           |                                                                                           |
| Configure DB connection  | Database server                                         | localhost                                                                                 |
| Zabbix server details    | Database port                                           | default                                                                                   |
| GUI settings             | Database name                                           | zabbix                                                                                    |
| Pre-installation summary | Database user                                           | zabbix                                                                                    |
| Install                  | Database password                                       | *******                                                                                   |
|                          | Database TLS encryption                                 | false                                                                                     |
|                          | 7-bbis server                                           |                                                                                           |
|                          | Zabbix server                                           | ZADDIX                                                                                    |
|                          | Zabbix server port                                      | 10051                                                                                     |
|                          | Zabbix server name                                      | Zabbix-server                                                                             |
|                          |                                                         | Back Next step                                                                            |

# Terminez l'installation en cliquant sur « Finish »

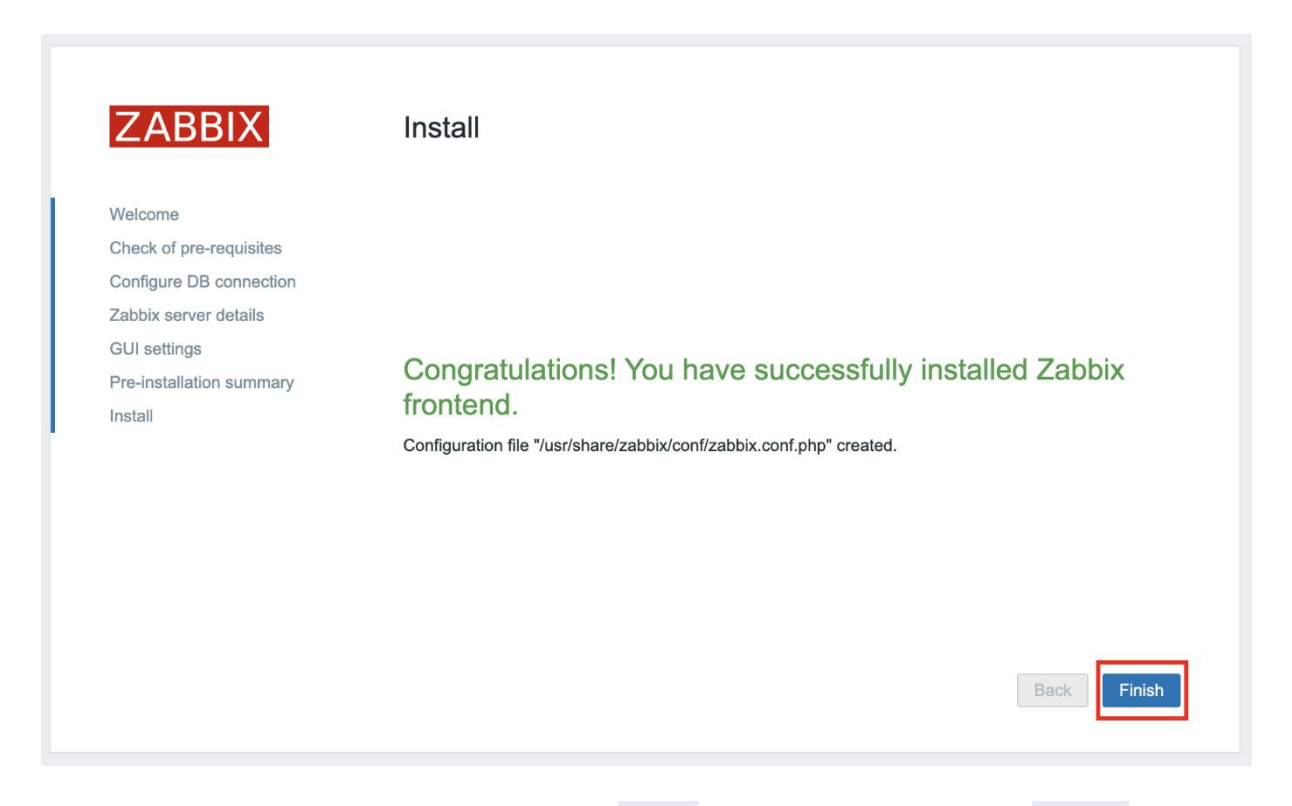

# Connectez-vous avec l'identifiant Admin et le mot de passe Zabbix

|          | ZABBIX            |  |
|----------|-------------------|--|
| Username |                   |  |
| Admin    |                   |  |
| Password |                   |  |
| •••••    |                   |  |
| Remember | er me for 30 days |  |
|          | Sign in           |  |
|          |                   |  |